## 1.SNSアカウントを利用した認証方式 (YanbaruFreeWiFi)

1

## 1-1.SNSアカウントを利用した認証方式

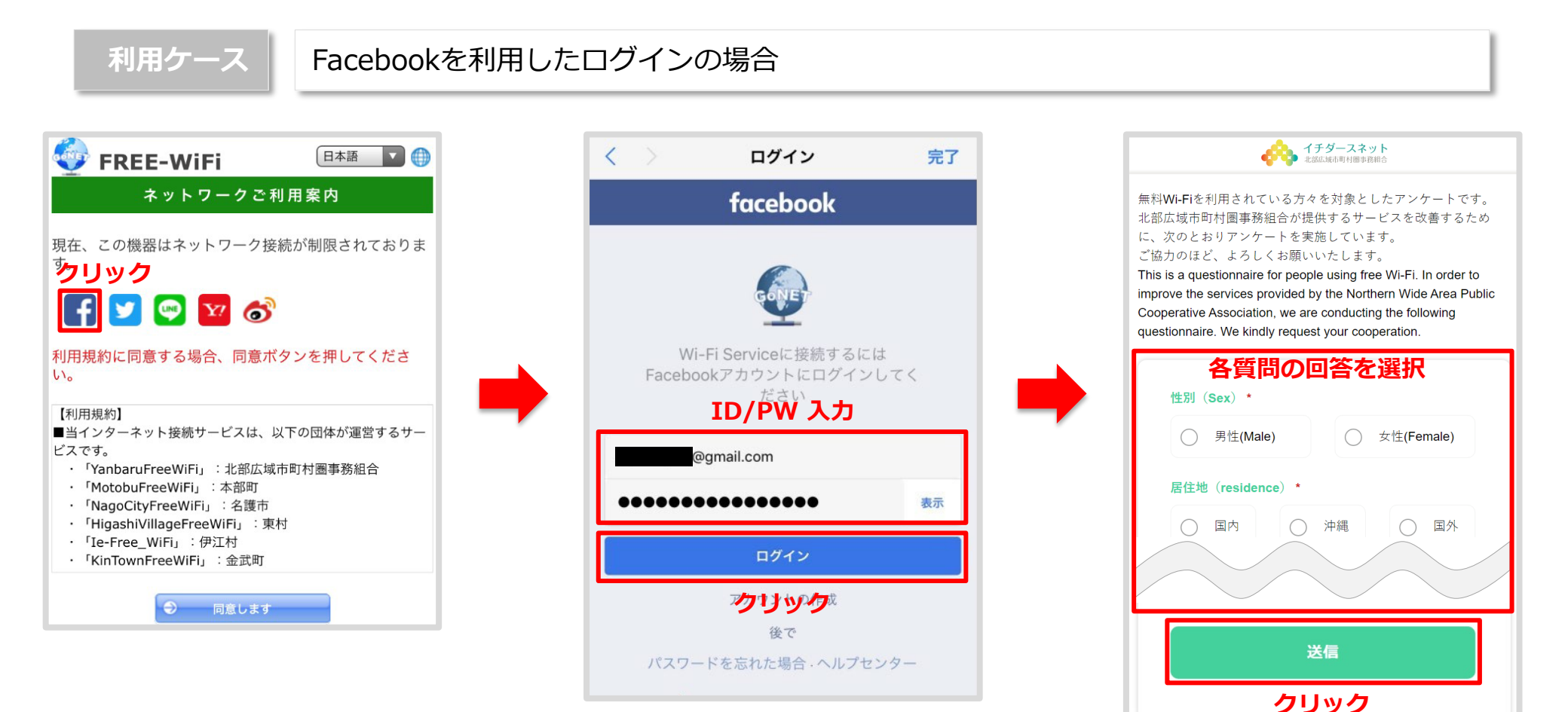

1-2.SNSアカウントを利用した認証方式

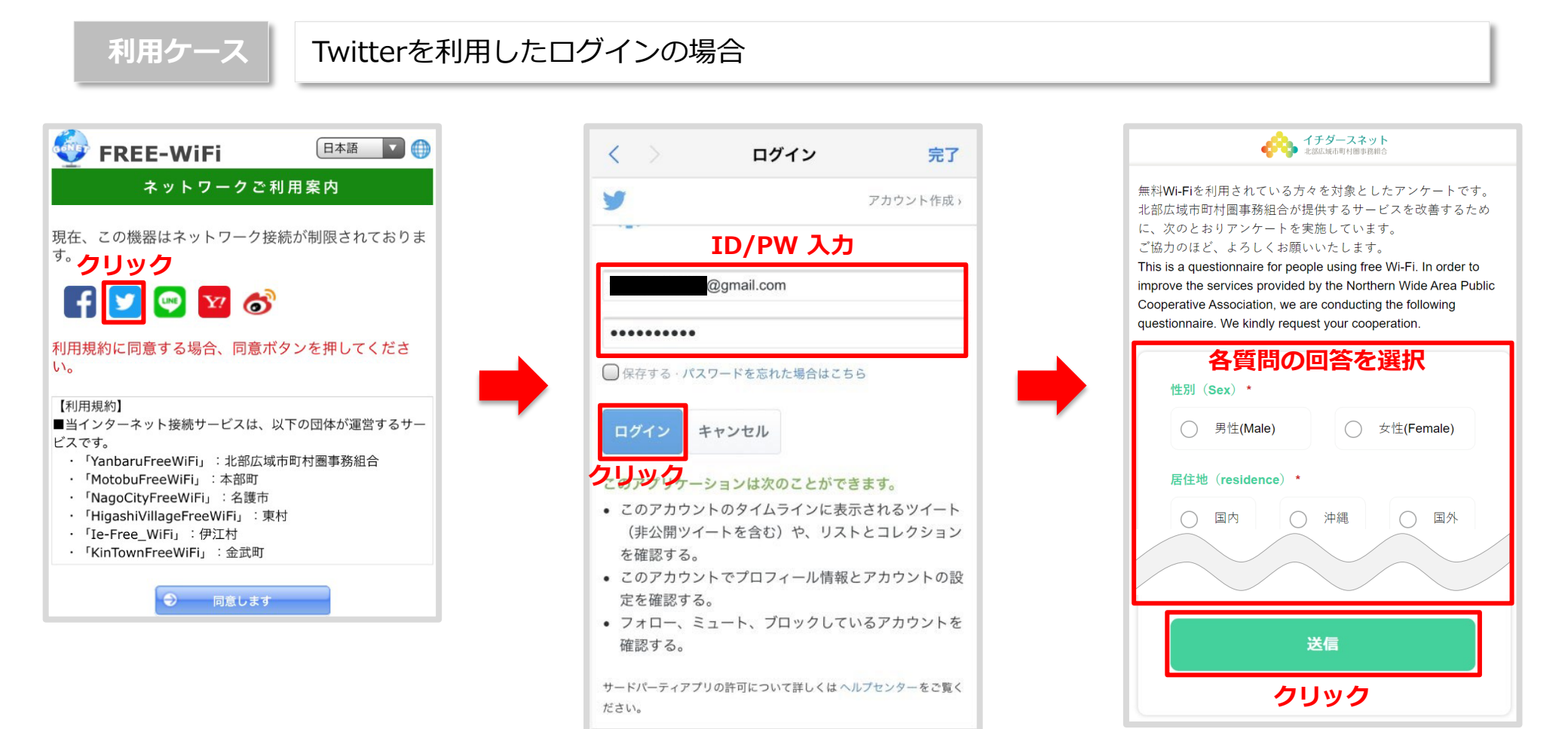

1-3.SNSアカウントを利用した認証方式

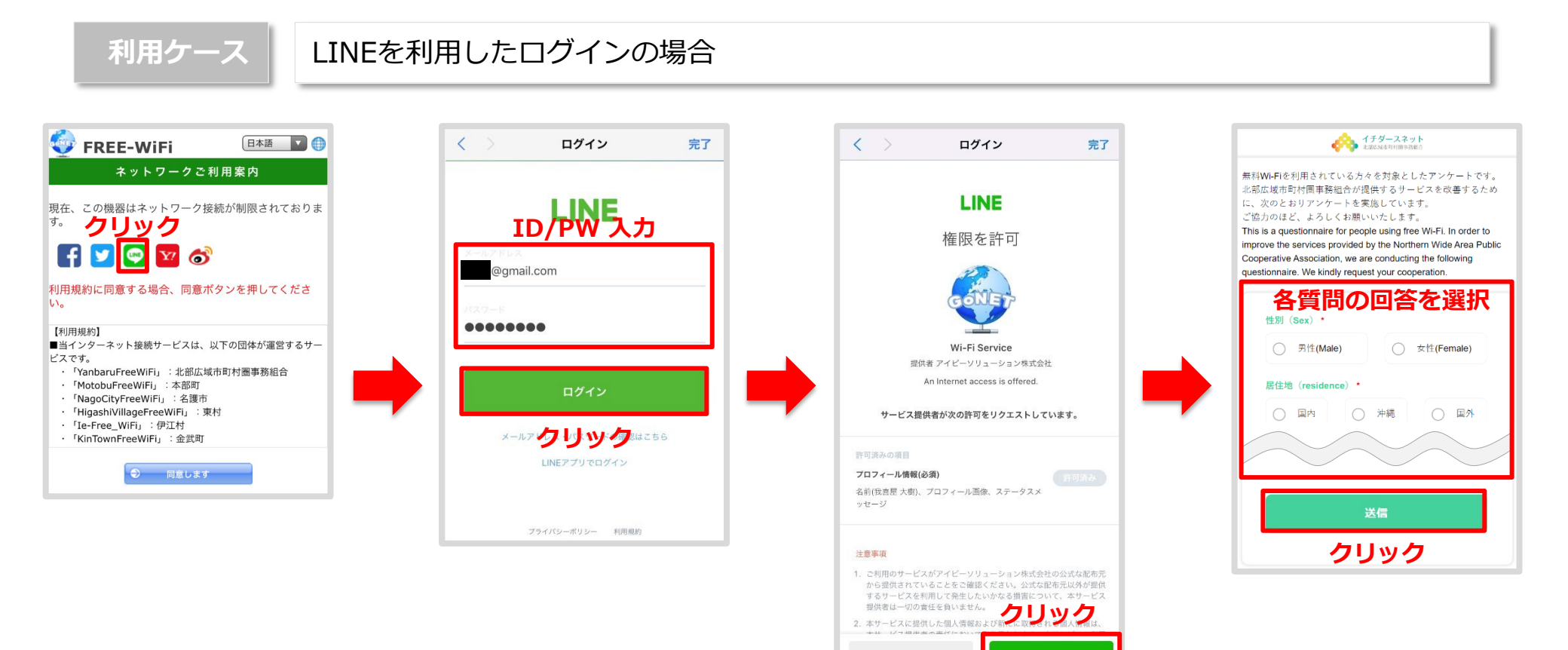

許可する

キャンセル

1-4.SNSアカウントを利用した認証方式

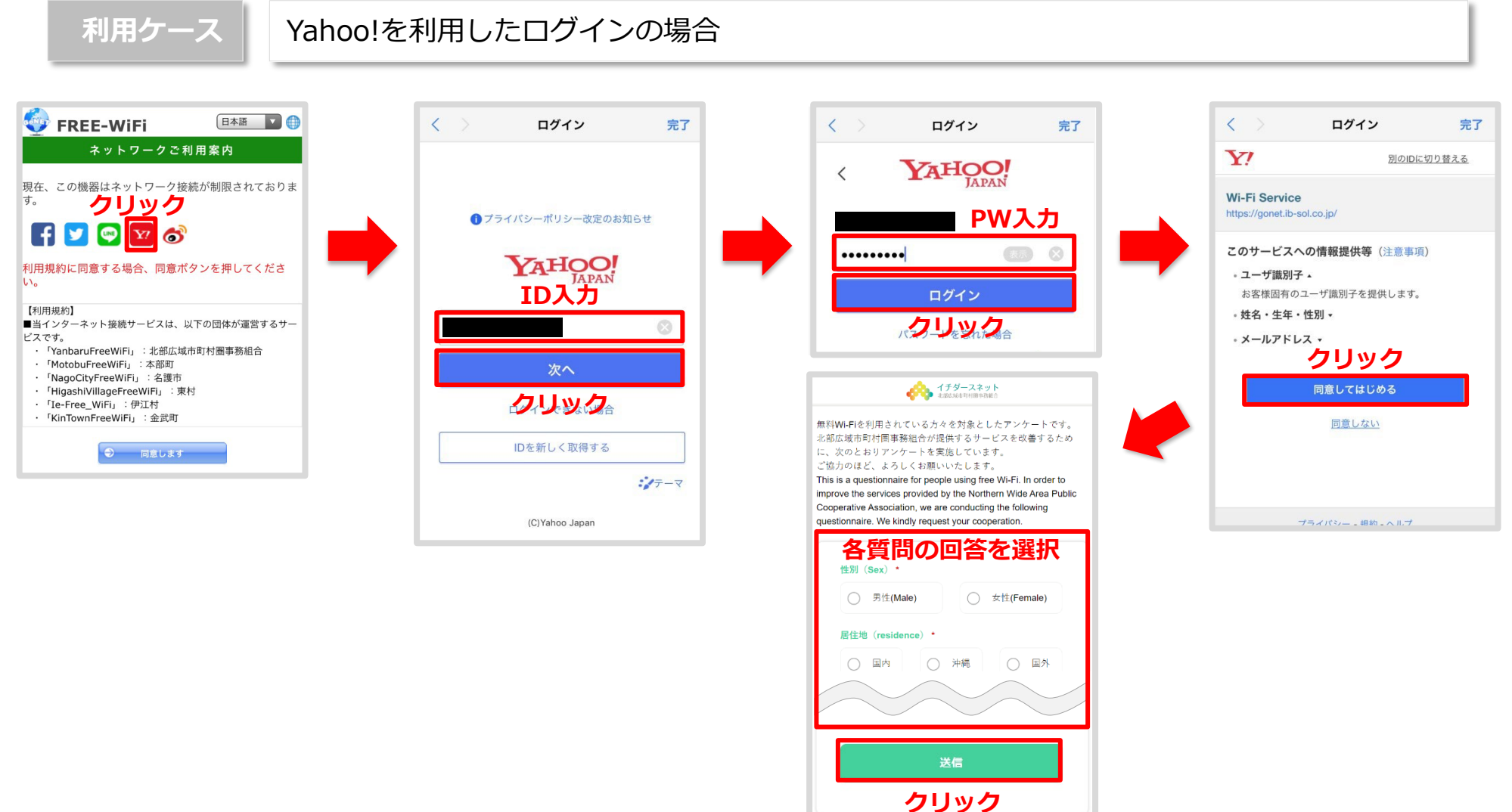

1-5.SNSアカウントを利用した認証方式

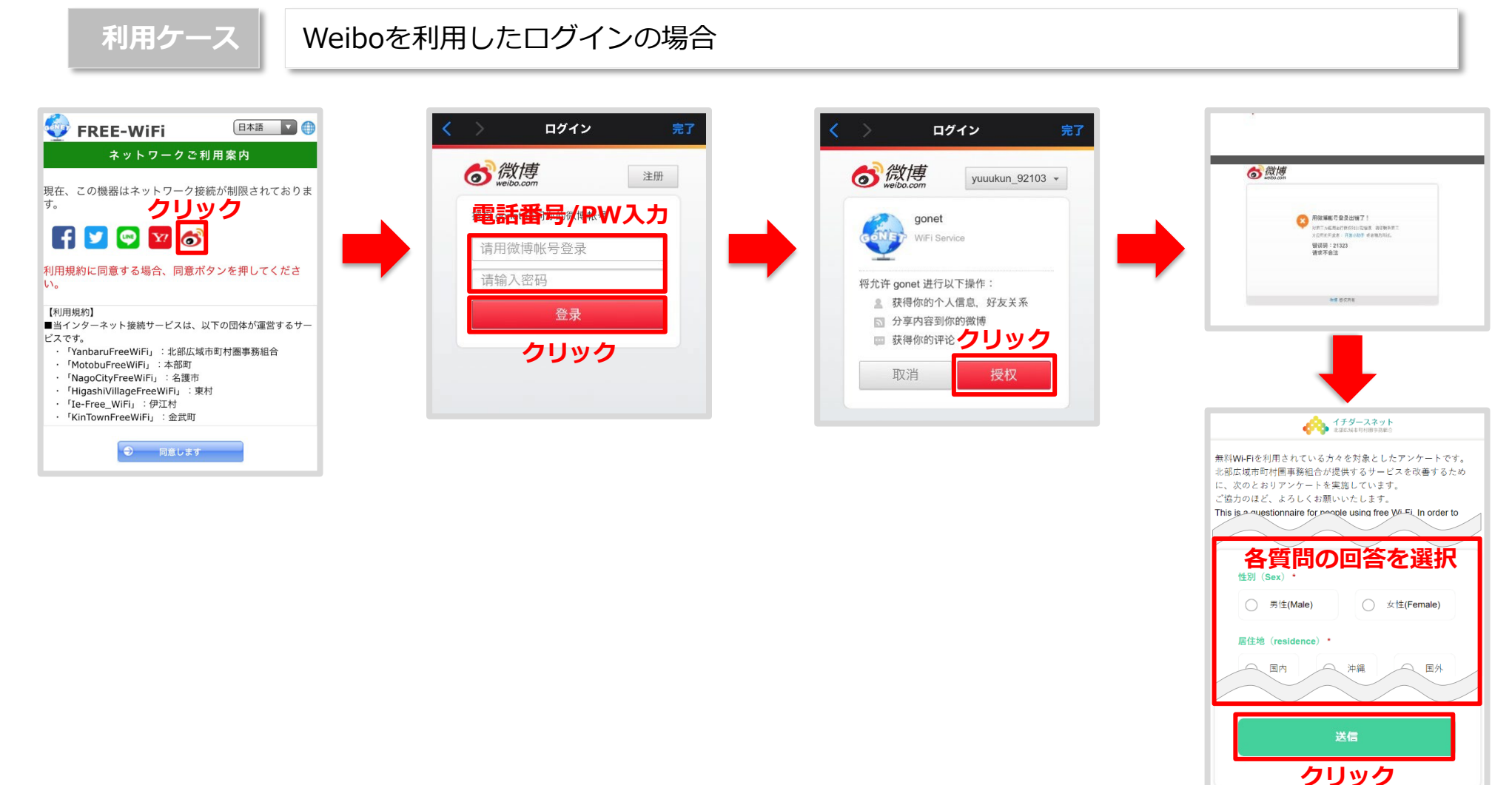

## 2.メールアカウントを利用した認証方式 (YanbaruFreeWiFi)

2-1.メール認証方式

Wi-Fi利用開始時にメールアドレスを登録し、登録したメールアドレスに返信される利用コードの入力や認証URL 等でWi-Fiが利用可能となる方式です。

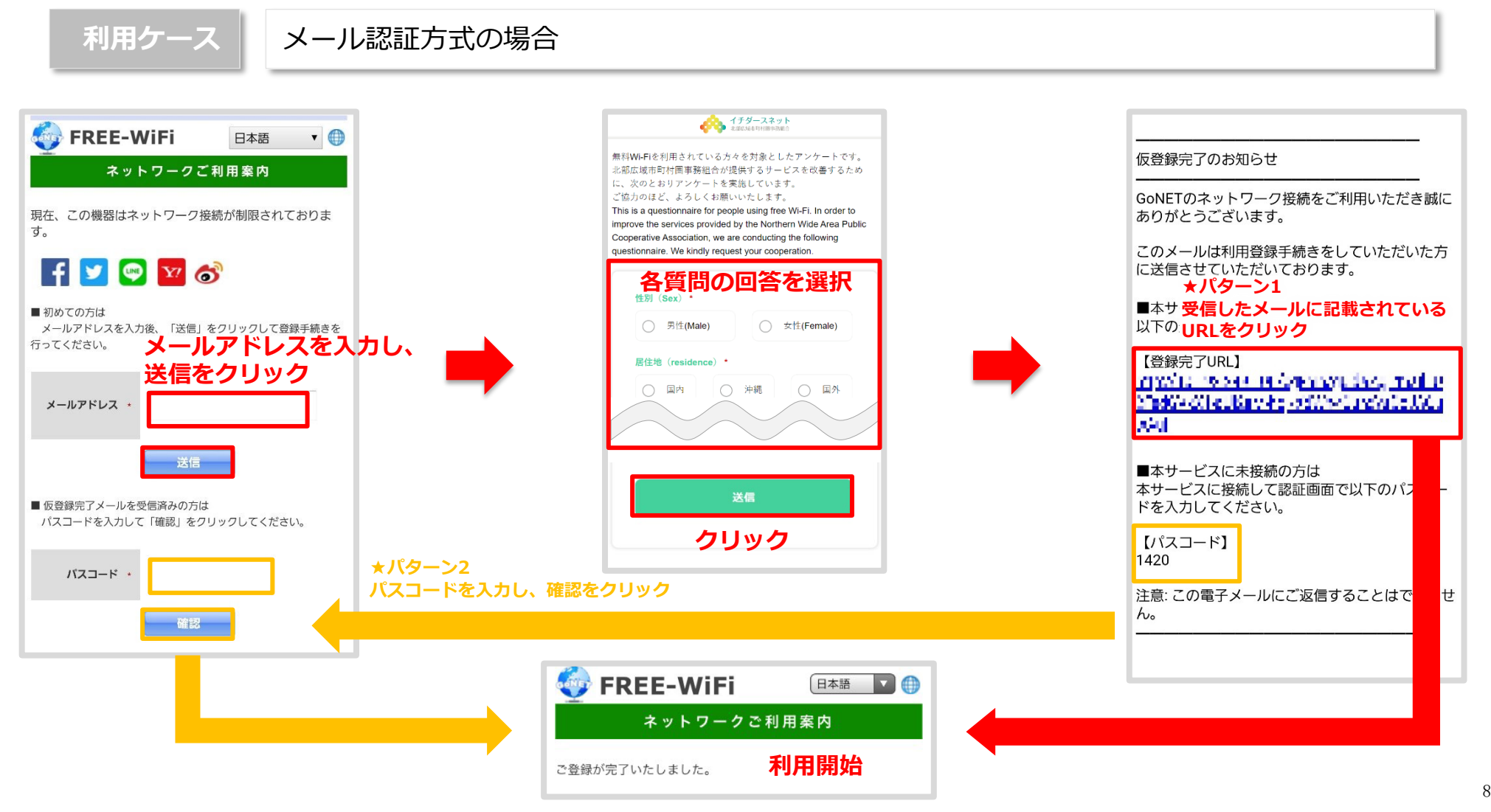